# 中学校給食予約システム(生徒・保護者画面)のスマートフォン利用時の注意点

1.「予約通知書」出力の際の注意点

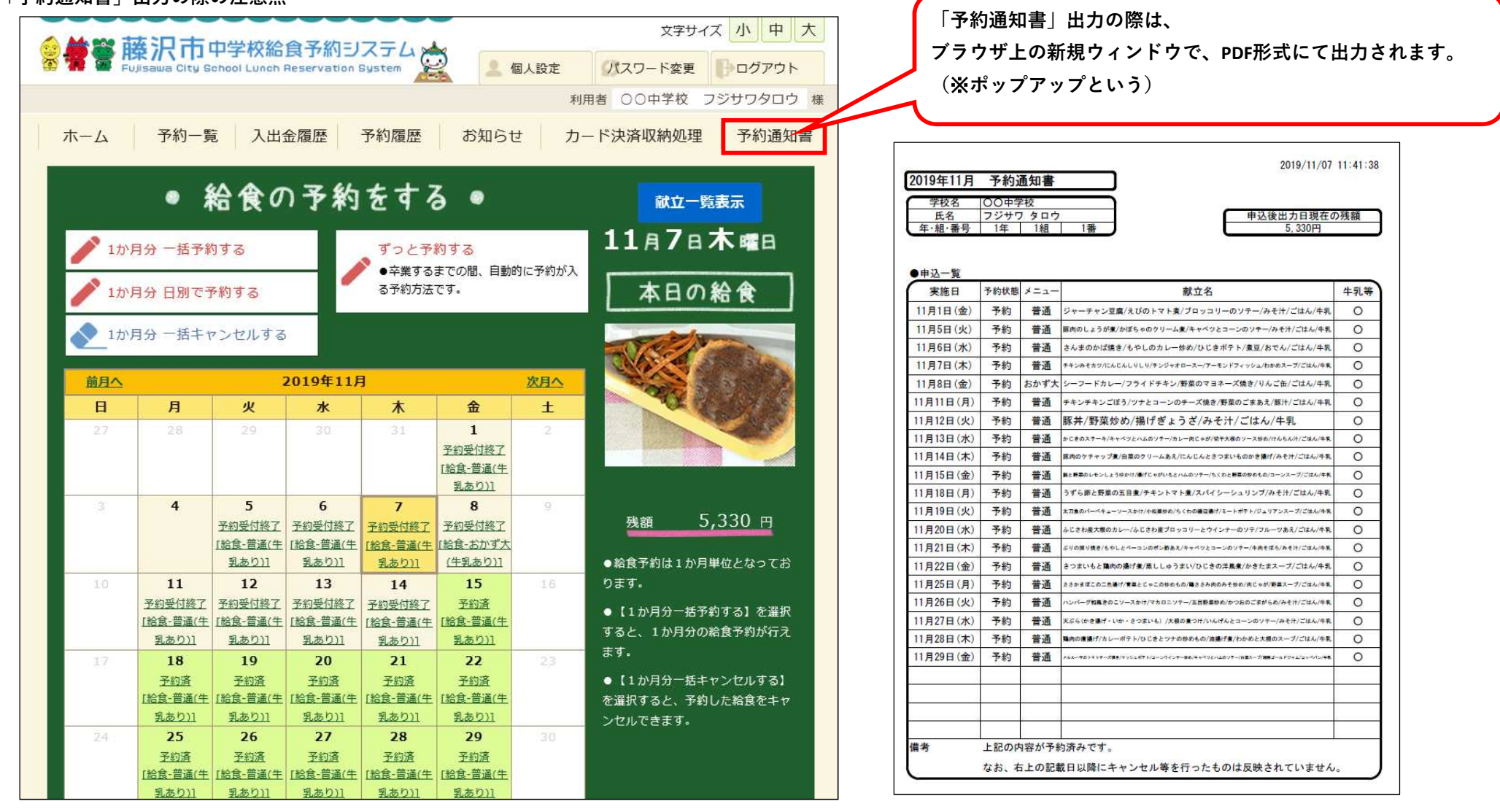

## 2.スマートフォンの「設定」より、「ポップアップの制御」をオフにしていただく必要があります。

## ●iphoneの場合(Safariの場合)

【解除手順】

①ホーム内の「設定」を開きます。

②Safariを開きます。

③一般メニュー内の「ポップアップブロック」ボタンを左へスライドします。(オフの状態にします)

### 【画面】

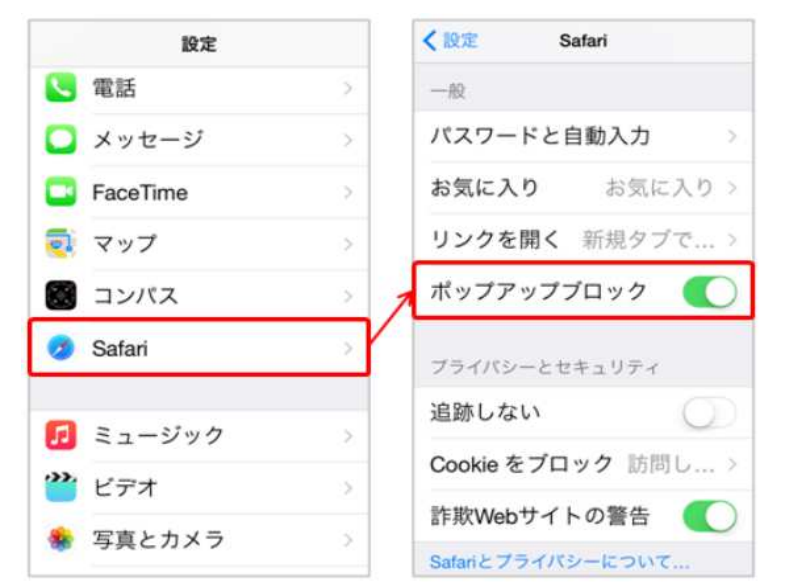

### ●Androidの場合 ※ご利用の機種によっては設定方法が異なる場合がございます

【解除手順】

①ブラウザの「設定」メニューを開きます。

高度な設定」もしくは「その他」のメニューを開きます。

③ポップアップブロックのチェックは外します。(オフの状態にします)

#### 【画面】

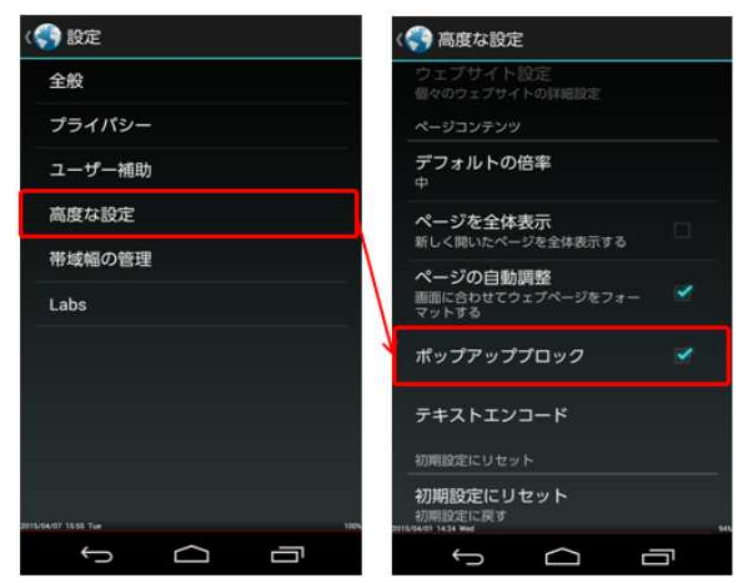

## 3.「中学校給食予約システム」で「予約通知書」操作実行時に再度確認画面が表示されますので「許可」を実行してください。

「中学校予約システム」で「予約通知書」操作実行時に

<u>「このサイトではポップアップウインドウが開きます」等の</u>メッセージ表示されます。

メッセージが表示された場合は「許可」を選択してください。

#### ●iphoneの場合 (Safariの場合)

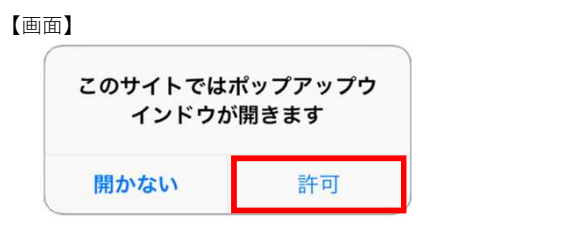

#### ●Androidの場合

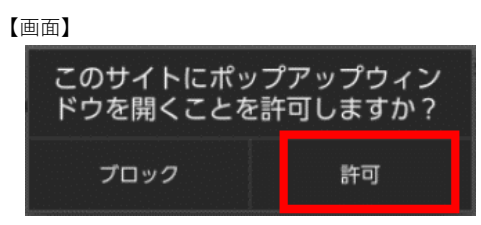